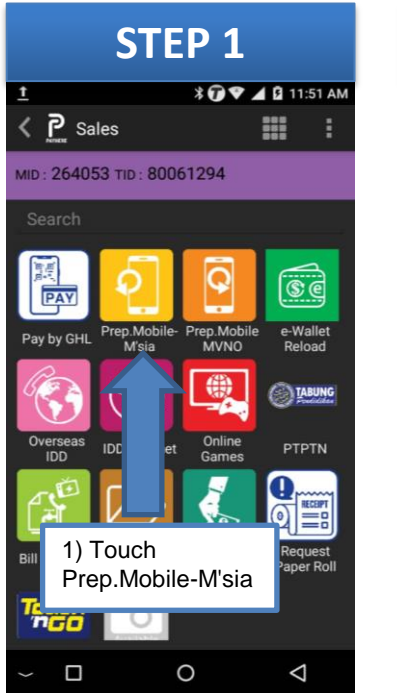

| STEP 2                               |                 |         | STEP             |                              |
|--------------------------------------|-----------------|---------|------------------|------------------------------|
| ► Salas                              | ▼*              | 3:31 PM |                  | G.                           |
| Search                               |                 |         | Search           | 8                            |
|                                      |                 | C       | ROTLINE          | BOTÜNK BOTÜ                  |
| DiGi                                 | Maxis Celcom    | Umobile | Hotlink 5        | Hotlink 10 Hotlin            |
| YES                                  | el Unifi Reload |         | 102              | 1                            |
| 2) Select product by touch the logo. |                 | 7       | 3) Sel<br>by tou | ect product<br>uch the logo. |
| Example : Touch<br>Hotlink           |                 |         | Exam<br>Hotlir   | nple : Touch<br>nk 5         |
| ~ □                                  | 0               | ⊲       | ~ 0              | 0                            |

## PERFORM PREPAID PREPAID MOBILE TRANSACTION

 $\triangleleft$ 

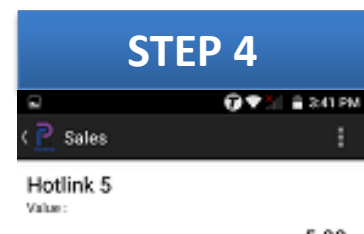

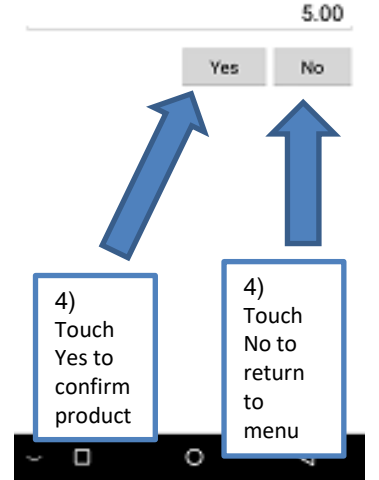

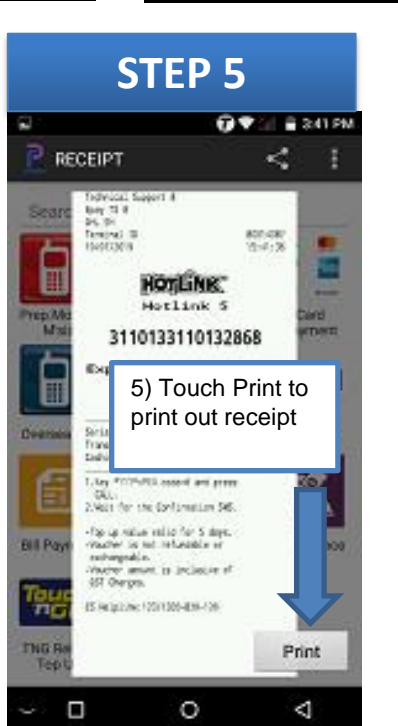

THE ASEAN PAYMENT PEOPL

epay